# SAU Admissions 2025

Dear Student,

Please make sure you have the following:

- 1. A valid email id for your application.
- 2. A valid mobile number.
- 3. A professional formal passport size photo.
- Only recent, passport-sized formal photos are accepted.
- The photo must be professionally taken-no casual or informal photos.
- Selfies are strictly prohibited.
- If unsure, consult a photo studio or refer to official passport photo requirements.
- 4. Adhaar Card number (if only residing within India).
- Online Payment Mode to pay the application fee: UG Programme – Rs. 500 PG Programme – Rs. 700

#### Let's start with the procedures:

**Step 1** – Visit the University website <u>https://staloysius.edu.in</u> and hover on the Admissions section, then click on "**Apply Online**".

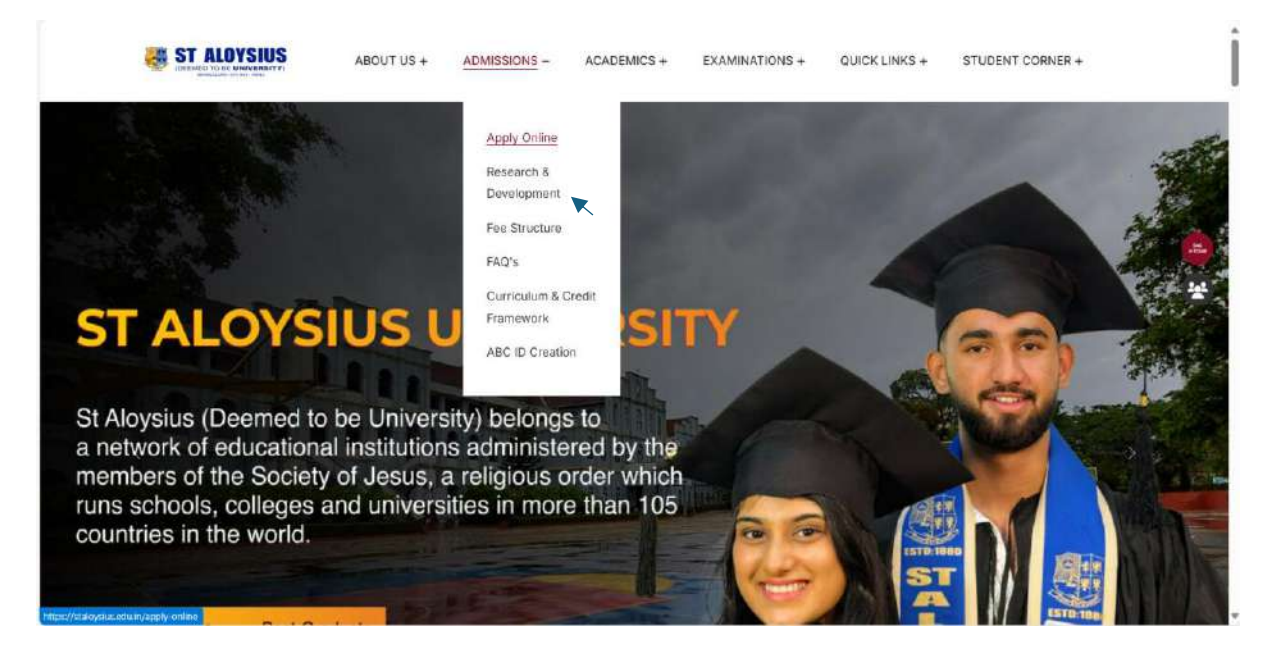

Step 2 – Click on "Apply Online" under the Eligibility Programmes.

You can check the eligibility for a course by clicking on the "**UG/ PG Eligibility Programmes**"

You can also go through the **FAQ's** (Frequently Asked Question's) by clicking on "**FAQ's**" which is located at the right corner just before the PG Admissions 2025-26.

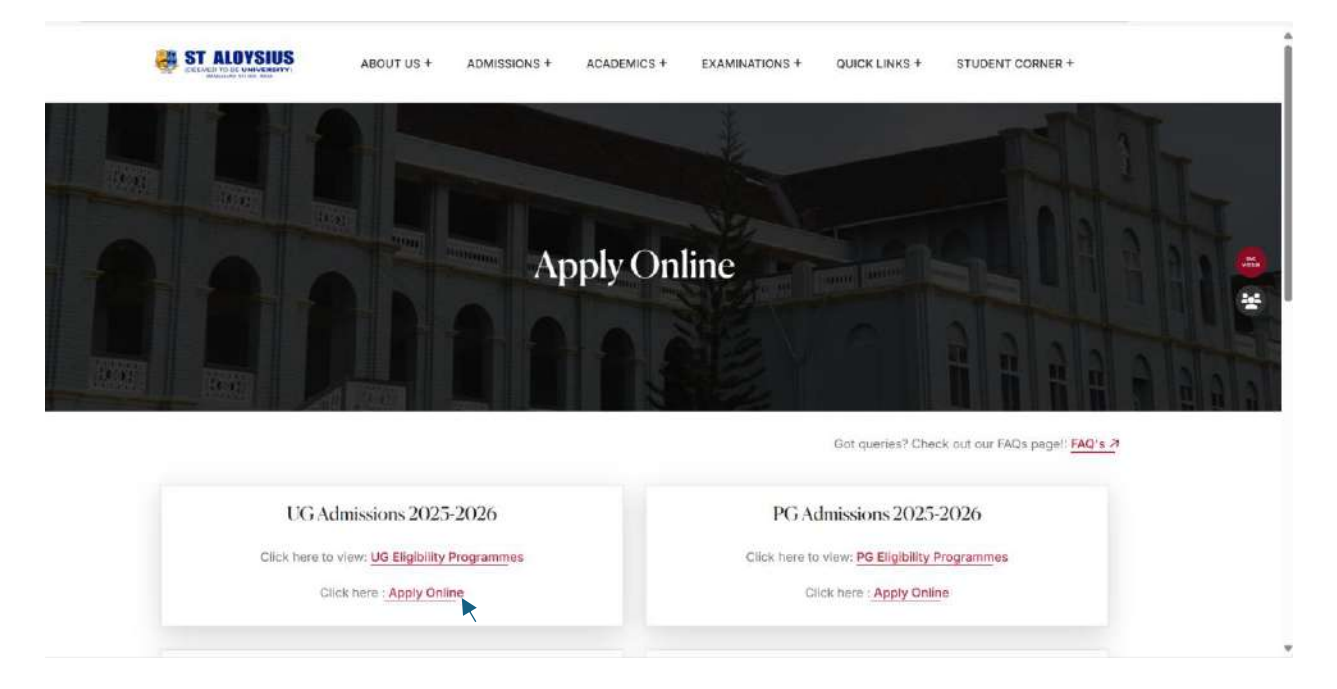

**Step 3** – After clicking on **"Apply Online**" scroll down and you should see Courses Offered (you can go through the different courses that are offered). Under that just click on **"Apply Now**" to prompt the Register and Login page.

| С | ourses Offered                |                                                                                                    |
|---|-------------------------------|----------------------------------------------------------------------------------------------------|
|   | Apply Now                     |                                                                                                    |
|   | ₹                             |                                                                                                    |
|   | BCA (Bachelor of Computer     | - Introduction                                                                                                    |
|   | Applications)                 | The Bachelor of Computer Applications (BCA) program at St. Alovaius (Deemed to be University) prepares                                                                                                    |
|   | B.A. (Bachelor of Arts)       | students for a thriving career in the rapidly evolving field of computer applications. The curriculum begins with<br>the Fundamentals of Computers, providing a solid foundation in computer systems, hardware, and software,<br>which is essential for all subsecurent learning.                                                              |
|   | B.Com. (Bachelor of Commerce) | As students progress, they delve into Programming in C, a critical skill for any aspiring programmer. This subject<br>emphasizes the principles of programming, enabling students to develop efficient algorithms and write robust<br>code. Complementing this, the Mathematical Foundation course equips students with essential mathematical |
|   | B.B.A. (Bachelor of Business  | concepts that underpin computer science, including logic, set theory, and combinatorics.                                                                                                    |
|   | Administration)               | The program offers the following batch options :<br>= BCA - Boundar                                                                                                    |
|   | B.Sc. (Bachelor of Science)   | - BCA - Morning (7:00 AM - 1:00 PM)                                                                                                    |
|   |                               | + Eligibility                                                                                                    |

|                          |                       | Ze Apply for UG |
|--------------------------|-----------------------|-----------------|
| 8 8 8                    |                       |                 |
| Login                    | - Register            |                 |
| Username / Email / Phone | Full Manne            |                 |
| Pannwurd                 | Phone Number          |                 |
| 🗌 Romamber Ma            | Emal                  |                 |
| Lost your painwerd?      | e9 Login<br>Prassword |                 |
|                          | Confirm Pangword      |                 |
|                          |                       | A. Renister     |

**Step 4** – Register yourself if in case you have not registered yet.

Enter your full name, mobile number, email and password.

| john           |   |
|----------------|---|
| 5648793215     | : |
| john@gmail.com |   |
|                |   |
| 24230128       | Ţ |

After clicking "**Register**", you will receive **two OTPs (One-Time Passwords**), one sent to your email and the other as a message to your mobile. Enter both OTPs to confirm with the registration process.

| <image/> <image/> <section-header><section-header><section-header><section-header><section-header><image/><image/></section-header></section-header></section-header></section-header></section-header> | A        |
|----------------------------------------------------------------------------------------------------|----------|
| Verify Email & Phone Email OTP                                                                                                    |          |
| Email OTP                                                                                                    |          |
| Please enter 4 digit OTP email sent to john@gmail.com<br>Inbox                                                                                                    | C Resend |
| Phone OTP<br>Please enter 4 digit OTP sent to 5648793215 Phone.                                                                                                    | C Resend |
| Verify & Sign up                                                                                                    |          |

**Step 5** - Once registration is complete, proceed to the Login form located at the left side to the registration form.

Enter your email or mobile number and password as given in the registration form and then click on "**Login**".

| Login               |          |  |
|---------------------|----------|--|
| john@gmail.com      |          |  |
|                     |          |  |
| C Remember Me       |          |  |
|                     | +) Login |  |
| Lost your password? |          |  |

**Step 6** - After logging in, you will be directed to the application fee page.

| ST AL | OYSIUS                  |                                                                            | ≙ john ./ ఈ Legnut |
|-------|-------------------------|----------------------------------------------------------------------------|--------------------|
|       |                         |                                                                            |                    |
|       | Appli<br>Plea           | cation Fee Payment<br>er make ? 500 registration application free payment. | 4                  |
|       | Application Fee Payment |                                                                            |                    |
|       | Name                    | john                                                                       |                    |
|       | Email                   | john@gmail.com                                                             |                    |
|       | Phone No                | 5648793215                                                                 |                    |
|       | Registration Fee        | ₹ 500                                                                      |                    |
|       |                         | CONFIRM PAYMENT                                                            |                    |

Here click on **"CONIFRM PAYMENT"**. A box should appear, just enter your mobile number and click on **"Continue"**.

| Admission Application       |             |                            | Payment Op                            | tions               |                               | <br>× |
|-----------------------------|-------------|----------------------------|---------------------------------------|---------------------|-------------------------------|-------|
| Price Summary               | Recommended |                            | UPI QR                                |                     |                               |       |
| ₹500 +Fee                   | UPI         | 00                         |                                       |                     | Scan the GR using any UPI Apg |       |
| 은 Using as john@gmail.com > |             |                            |                                       |                     |                               | ×     |
|                             |             | Contact of<br>Enter mobile | <b>letails</b><br>e & email to contin | iue                 |                               |       |
|                             |             | <b>1</b> +91 ×             | 5648793215                            |                     |                               |       |
| alle.                       |             | john@gm                    | ail.com                               |                     |                               |       |
| Q.                          |             |                            | Continu                               | e                   |                               |       |
| Secured by ARazorpay        |             | 6                          | By RuPay≱                             | VERIFIED<br>by VISA | POWERD BY                     |       |

Click on the **"UPI"** under the recommended section. It will show the **"Show QR"** and UPI id options. Select any one and click on it.

| Admission Application        |             |             | Payment Options               | <br>× |
|------------------------------|-------------|-------------|-------------------------------|-------|
| Price Summary                | Recommended |             | UPI QR                        |       |
| ₹500 +Fee                    | UPI         | <b>@ 🔂</b>  | Scan the QR using any UPI App |       |
| ≗ Using as +91 56487 93215 → | Cards       | 1654 💼 Afge |                               |       |
|                              | Netbanking  | 8 A 4       | Pay with UPI ID / Number      |       |
|                              |             |             | example@okhdfcbank            |       |
|                              |             |             | Verify and Pay                |       |
| Secured by <b>#Razorpay</b>  |             |             |                               |       |

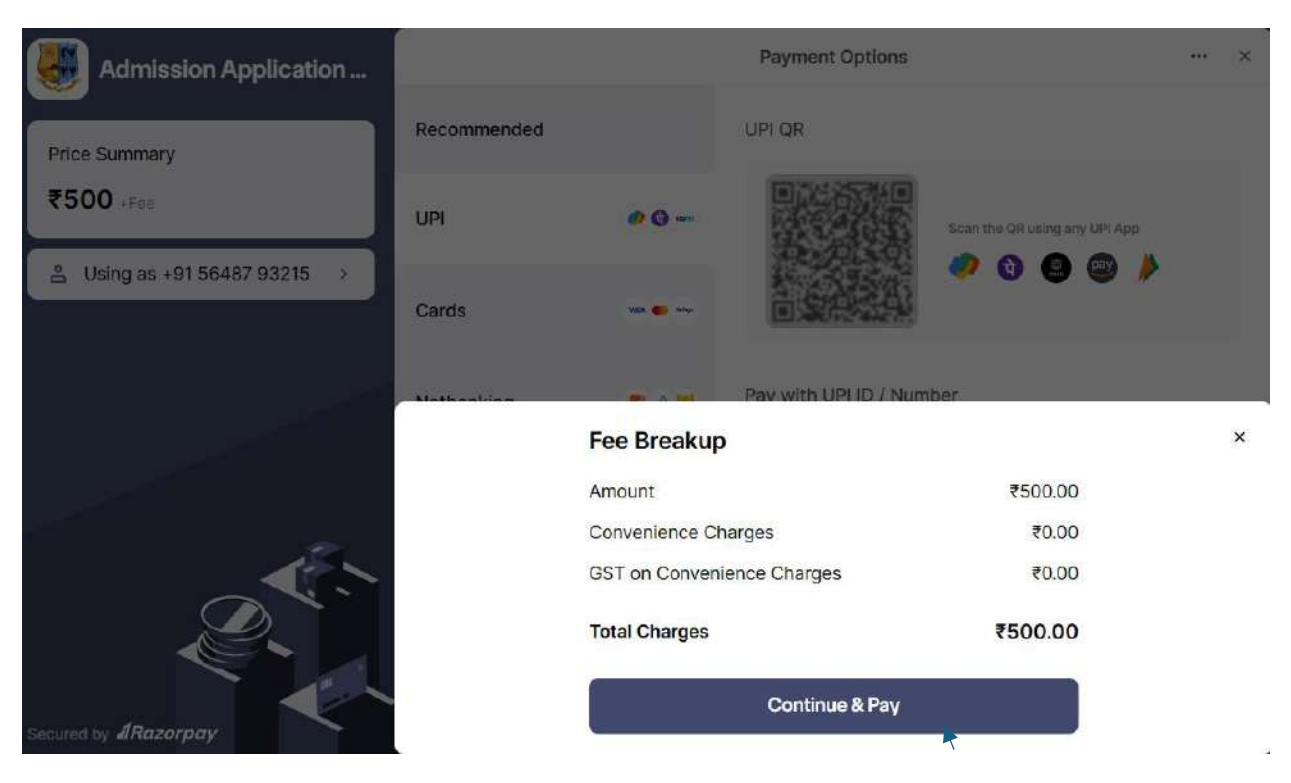

Click on "Continue & Pay" to confirm the payment.

**Note**: "Please wait for the process to complete. It will take less than a minute and will redirect you to the dashboard of your application".

**Step 7** – You have now entered to the Dashboard of your Application. Here, click on **"Admissions Open 2024-25 Apply Now"** on your dashboard page to begin your application.

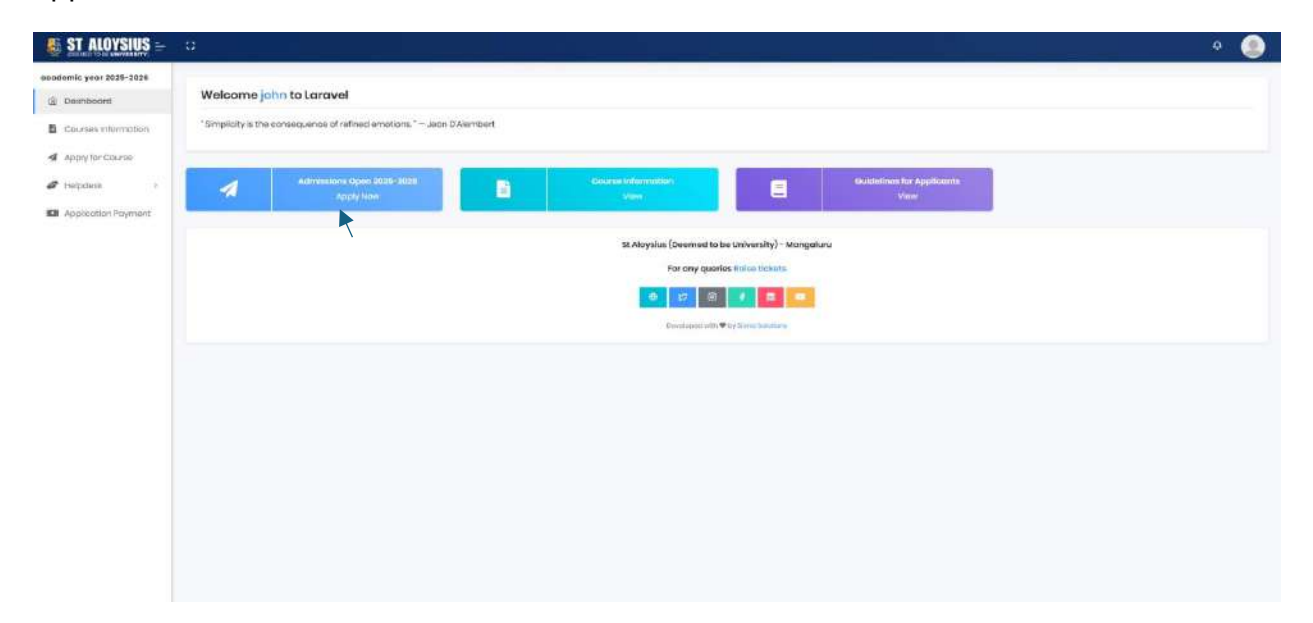

## Now let's start with your application

**Step 8** – In the **Personal Details** Section, fill all the details relevant to you and upload a passport size photo.

| c year 2026-2026<br>Iniboord | Welcome john to Laravel                                                                                                    |                                                                                                    |                              |                                     |                                                     |                                 |  |  |  |  |  |
|------------------------------|----------------------------------------------------------------------------------------------------|----------------------------------------------------------------------------------------------------|------------------------------|-------------------------------------|-----------------------------------------------------|---------------------------------|--|--|--|--|--|
| univer information           | "I begin to speak only when I am certain w                                                                                                    | igin to speek only when I am centain whot i will soly is not better left unacia " Coto the Younger:                     |                              |                                     |                                                     |                                 |  |  |  |  |  |
| ply for Course               |                                                                                                    |                                                                                                    |                              |                                     |                                                     |                                 |  |  |  |  |  |
| 1060k >                      | Admission Form                                                                                                    |                                                                                                    |                              |                                     |                                                     |                                 |  |  |  |  |  |
| lication Payment             | S. Personal Datain                                                                                                    | R.Fornity Details                                                                                                    | Acodemics Dateils            | 1 Uplaad Documents                  | B Proviow                                           | Submission                      |  |  |  |  |  |
|                              | Proference 1                                                                                                    |                                                                                                    | Preferance 2                 |                                     | tanguage                                            |                                 |  |  |  |  |  |
|                              | - Sevent Columbos-                                                                                                    |                                                                                                    | Sweet Courses                |                                     | - Saleet Longuage-                                  |                                 |  |  |  |  |  |
|                              |                                                                                                    |                                                                                                    |                              |                                     | OA integrated students must take Add/or<br>temporga | ol Erglish, others can choose a |  |  |  |  |  |
|                              | Student Abdinadr No                                                                                                    |                                                                                                    |                              | Full Name (As per SSLC certificate) |                                                     |                                 |  |  |  |  |  |
|                              | Studierik Audhate No                                                                                                    |                                                                                                    |                              | jones.                              |                                                     |                                 |  |  |  |  |  |
|                              | Emportant Physics Upload Solidalities:<br>• Oran mount, paraport-road denne pro-<br>• His Syndam and Exploration and National<br>• Solitas menticity antihistical<br>• Solitas menticity antihistical<br>• Solitas menticity antihitatical<br>• Solitas menticit | to an occuptor<br>na pasad in informal photos<br>to official possport photo requirements<br>ar application is accupted. |                              |                                     |                                                     |                                 |  |  |  |  |  |
|                              | 63 E3                                                                                                    | Dute of time                                                                                                    | 40 <del>4</del>              | Place of Birth                      | Glenider                                            |                                 |  |  |  |  |  |
|                              | E Upland                                                                                                    | mm[cid]yyyy (                                                                                                    | Aps.                         | Place of Refs.                      | Select gender                                       | *                               |  |  |  |  |  |
|                              |                                                                                                    | Blood Group                                                                                                    | Mother Tengué                | Aroo                                | Nationality                                         |                                 |  |  |  |  |  |
|                              |                                                                                                    |                                                                                                    |                              |                                     |                                                     |                                 |  |  |  |  |  |
|                              |                                                                                                    | Select Blood Group                                                                                                    | 🖌 - Eritar Mainter Talışılar | Select Areo                         | • Other                                             | *                               |  |  |  |  |  |

### **Step 9** – As stated in Step 8 fill the form on the **Family Details** section.

| A Personal Datails                                                                                                    | forridy Details     | Q Accounties Decisio | ± lipload@courrents       |                                                      | 2 Preview                     | @ Submission |
|----------------------------------------------------------------------------------------------------|---------------------|----------------------|---------------------------|------------------------------------------------------|-------------------------------|--------------|
| o of Brothern                                                                                                    |                     |                      | No of Batters             |                                                      |                               |              |
| NOTIFICATION .                                                                                                    |                     |                      | Ne of Telefox             |                                                      |                               |              |
| any family member is a current student or diurnel of DLAbysius (Deerned to be                                                                                                    | Religion            |                      | Criste Cotegory           |                                                      | Contre                        |              |
| waraty) <sup>5</sup>                                                                                                    | Charasse for mild   | ~                    | Cromos to orbit           | ~                                                    | Gaste.                        |              |
| - Yos                                                                                                    | Enter your religion |                      | Enter your Caste Cotegory |                                                      |                               |              |
|                                                                                                    | Unter Helgion       |                      | Binar Come Ottopery       |                                                      |                               |              |
| arrenskationDuring College Herbie<br>Insvens v An you from natilide<br>manant Jablee                                                                                                    | Mangalura)          | ore Actiones         |                           | for Consideran from other 5                          | nasi Caureyi dhuu oʻracci dua | dan          |
|                                                                                                    |                     |                      |                           |                                                      |                               |              |
| emanare City                                                                                                    | - Pro-              | ers City             |                           | Ouantikan City                                       |                               |              |
| lecture and the second second se |                     | met Dig              |                           | Buenton Dhy                                          |                               |              |
| rmanorit litate                                                                                                    | Pros                | Prouze Moto          |                           | Ouordian States                                      |                               |              |
| Remonant Date                                                                                                    |                     | ward litra           |                           | Durellas Dizla                                       |                               |              |
| ard an None                                                                                                    | 040                 | stan Phone           |                           | Quartilion Email                                     |                               |              |
| Guardian-Aprily                                                                                                    | Substant States     |                      |                           | Pietrichan Small                                     |                               |              |
| atrodumisular Datalla                                                                                                    |                     |                      |                           |                                                      |                               |              |
| lar curricular Activities                                                                                                    | Any                 | Other Interest       |                           | Any other information useful                         | I to the Tradiction           |              |
| nantsukar kahiling<br>Commender halading                                                                                                    |                     | ling Objet (tiliens) |                           | logg adhad (n) a mailian saolad (n) tha (nails data) |                               |              |
|                                                                                                    |                     |                      |                           |                                                      |                               |              |

**Step 10** – In **Academic Details**, fill the form and marks that you have acquired. Click on the **arrow** at the end of the drop-down option. Fill all the fields in this section as it's required except for 12<sup>th</sup> as it's optional.

| Admission Form              |                 |                     |                    |         |                     |
|-----------------------------|-----------------|---------------------|--------------------|---------|---------------------|
| & Personal Details          | 뽔Fomily Details | 2 Academics Details | L Upload Documents | Preview | <b>⊗</b> Submission |
| SELC Marks                  |                 |                     |                    |         | $\odot$             |
| 11th class Marks            |                 |                     |                    |         | $\odot$             |
| 12th class Marks (Optional) |                 |                     |                    |         | $\odot$             |
| <b>4</b> Previous           |                 |                     |                    |         | Next                |

Under **Board**, type "[**your board**]" and then select the option from the drop-down. If in case your Board is not available in the drop-down list, select "**Not Listed**" at the end of the list or type "**Not Listed**". A box will appear, type the "[**your board**]" name in that.

| al de la del de la desta de la del de la del de la del de la del de la del de la del de la del de la del de la<br> |                                 |                                                                                                    | iew O sur                                                                                                    | missic                                                                                                    |
|----------------------------------------------------------------------------------------------------|---------------------------------|----------------------------------------------------------------------------------------------------|----------------------------------------------------------------------------------------------------|----------------------------------------------------------------------------------------------------|
|                                                                                                    |                                 |                                                                                                    |                                                                                                    | ^                                                                                                    |
| Yeo                                                                                                    | r of Completion                 |                                                                                                    |                                                                                                    |                                                                                                    |
| ∧ S                                                                                                    | elect Year                      |                                                                                                    |                                                                                                    | $\sim$                                                                                                    |
| Me                                                                                                    | dium                            |                                                                                                    |                                                                                                    |                                                                                                    |
| S                                                                                                    | elect Medium                    |                                                                                                    |                                                                                                    | $\sim$                                                                                                    |
|                                                                                                    |                                 |                                                                                                    |                                                                                                    |                                                                                                    |
| Inst                                                                                                    | itution Name                    |                                                                                                    |                                                                                                    |                                                                                                    |
| S                                                                                                    | arch Institutions               |                                                                                                    |                                                                                                    | $\sim$                                                                                                    |
| Insi                                                                                                    | itution State                   |                                                                                                    | Grading System                                                                                                    | 6                                                                                                    |
| h                                                                                                    | stitution State                 |                                                                                                    | Select Type                                                                                                    | ~                                                                                                    |
|                                                                                                    |                                 |                                                                                                    |                                                                                                    |                                                                                                    |
|                                                                                                    | -                               | atal Barcontago                                                                                                    |                                                                                                    |                                                                                                    |
| NANTHAPURAI                                                                                                    |                                 | starrerteentege                                                                                                    |                                                                                                    |                                                                                                    |
|                                                                                                    | Vec<br>Se<br>Inst<br>Se<br>Inst | Year of Completion<br>Select Year<br>Medium<br>Select Medium<br>Institution Name<br>Search Institutions<br>Institution State | Vear of Completion<br>Select Year<br>Medium<br>Select Medium<br>Institution Name<br>Search Institutions<br>Institution State<br>Institution State | Year of Completion         Select Year         Medium         Select Medium         Institution Name         Search Institutions         Institution State         Institution State         Institution State         Select Type         Total Percentage |

| SSLC Marks                                  |                                       |                    |                  |                |
|---------------------------------------------|---------------------------------------|--------------------|------------------|----------------|
| Board                                       |                                       | Year of Completion |                  |                |
| Not                                         | ^                                     | Select Year        |                  | ,              |
| NATIONAL INSTITUTE OF OPEN SC<br>Not Listed | HOOLING NOIDA(NOT ELIGIBLE FOR PHARMA | Medium             |                  |                |
| 4 6                                         | •                                     | Select Medium      |                  |                |
| No of Attempts                              |                                       | Institution Name   |                  |                |
| No of Attompts                              |                                       | Search Institution | S                |                |
| Institution Address                         |                                       | Institution State  |                  | Grading System |
| Institution Address                         |                                       | Institution State  |                  | Select Type    |
|                                             | Å                                     |                    |                  |                |
| Max Score                                   | Total Score Secured                   |                    | Total Percentage |                |
| Total Score                                 | Total Score Secured                   |                    | Total Percentage |                |

#### The same rule follows for Institution Name:

| Board                                                                                                    |                                                     | Year of Completion                                                                                                    |               |  |
|----------------------------------------------------------------------------------------------------|-----------------------------------------------------|----------------------------------------------------------------------------------------------------|---------------|--|
| Search Boards                                                                                                    | ~                                                   | Select Year                                                                                                    |               |  |
| Register No                                                                                                    |                                                     | Medium                                                                                                    |               |  |
| Register No                                                                                                    |                                                     | Select Medium                                                                                                    | ~             |  |
| No of Attempts                                                                                                    |                                                     | Institution Name                                                                                                    |               |  |
| No of Attempts                                                                                                    |                                                     | s                                                                                                    | ~             |  |
| Institution Address                                                                                                    |                                                     | ST MARYS PU COLLEGE CHIKMAGALUR                                                                                                    | â             |  |
| Institution Address                                                                                                    | A                                                   | ST NORBERT PU COLLEGE HIRIKERE, KOPPA<br>SRI SATHYA SAI LOKASEVA PU COLLEGE ALIKE<br>ST JOACHIM PU COLLEGE KADABA                                                                                                    |               |  |
| Max Score                                                                                                    | Total Score Secured                                 | BOSCOSS PU COLLEGE MANGALORE<br>CAPITANIO COMPOSITE PU COLLEGE, MANGALORE                                                                                                    |               |  |
| Total Score Total Score Secured                                                                                                    |                                                     | DR NSAM PU COLLEGE, NANTHUR, MANGALURU                                                                                                    |               |  |
|                                                                                                    |                                                     | MOUNT CARMEL CENTRAL SCHOOL, KONCHADY                                                                                                    |               |  |
|                                                                                                    |                                                     | PRESIDENCY PU COLLEGE<br>PRESTIGE PU COLLEGE JAPPINA MOGARU                                                                                                    |               |  |
| SSLC Marks                                                                                                    |                                                     | PRESIDENCY PU COLLEGE<br>PRESTIGE PU COLLEGE JAPPINA MOGARU                                                                                                    |               |  |
| SSLC Marks<br>Board                                                                                                    |                                                     | PRESIDENCY PU COLLEGE<br>PRESTIGE PU COLLEGE JAPPINA MOGARU<br>Year of Completion                                                                                                    | 3             |  |
| SSLC Marks<br>Board<br>Search Boards                                                                                                    | ♥]                                                  | PRESIDENCY PU COLLEGE<br>PRESTIGE PU COLLEGE JAPPINA MOGARU<br>Year of Completion<br>Select Year                                                                                                    |               |  |
| SGLC Marks<br>Board<br>Search Boards<br>Rogistor No                                                                                                    | ~                                                   | PRESIDENCY PU COLLEGE<br>PRESTIGE PU COLLEGE JAPPINA MOGARU<br>Year of Completion<br>Select Year<br>Modium                                                                                                    |               |  |
| SSLC Marks<br>Board<br>Search Boards<br>Rogistor No<br>Rogistor No                                                                                                    | ~                                                   | PRESIDENCY PU COLLEGE<br>PRESTIGE PU COLLEGE JAPPINA MOGARU<br>Year of Completion<br>Select Year<br>Medium<br>Select Medium                                                                                                    |               |  |
| SSLC Marks<br>Board<br>Search Boards<br>Registor No<br>Registor No<br>No of Attempts                                                                                        | ~                                                   | PRESIDENCY PU COLLEGE PRESTIGE PU COLLEGE JAPPINA MOGARU Year of Completion Select Year Modium Select Medium Institution Name                                                                                                    | ~             |  |
| SSLC Marks<br>Board<br>Search Boards<br>Rogistor No<br>Rogistor No<br>No of Attempts<br>No of Attempts                                                                      | ~                                                   | PRESIDENCY PU COLLEGE<br>PRESTIGE PU COLLEGE JAPPINA MOGARU<br>Year of Completion<br>Select Year<br>Modium<br>Select Medium<br>Institution Name<br>Not Listed                                                                           | ~             |  |
| SSLC Marks<br>Board<br>Search Boards<br>Registor No<br>Registor No<br>No of Attempts<br>No of Attempts<br>If Othor, Specify                                                 | ~                                                   | PRESIDENCY PU COLLEGE PRESTIGE PU COLLEGE JAPPINA MOGARU  Year of Completion Select Year  Modium Select Medium Institution Name Not Listed Institution Address                                                                          | ~<br>~<br>× * |  |
| SSLC Marks<br>Board<br>Search Boards<br>Rogistor No<br>Rogistor No<br>No of Attempts<br>No of Attempts<br>No of Attempts<br>If Othor, Specify<br>St. Aloysius               | ✓                                                   | PRESIDENCY PU COLLEGE<br>PRESTIGE PU COLLEGE JAPPINA MOGARU<br>Year of Completion<br>Select Year<br>Medium<br>Select Medium<br>Institution Name<br>Not Listed<br>Institution Address                                                    | ~<br>~<br>* * |  |
| SSLC Marks Board Search Boards Registor No Registor No No of Attempts If Othor, Specify St. Aloysius Institution State                                                      | Grading System                                      | PRESIDENCY PU COLLEGE<br>PRESTIGE PU COLLEGE JAPPINA MOGARU<br>Year of Completion<br>Select Year<br>Modium<br>Select Medium<br>Institution Name<br>Not Listod<br>Institution Address<br>Institution Address<br>Institution Address      | ~<br>~<br>* * |  |
| SSLC Marks<br>Board<br>Search Boards<br>Register No<br>Register No<br>No of Attempts<br>No of Attempts<br>No of Attempts<br>St. Aloysius<br>Institution State               | Grading System<br>Select Type V                     | PRESIDENCY PU COLLEGE<br>PRESTIGE PU COLLEGE JAPPINA MOGARU<br>Year of Completion<br>Select Year<br>Modium<br>Select Medium<br>Institution Name<br>Not Listed<br>Institution Address<br>Institution Address<br>Institution Address      | ~<br>~<br>* ~ |  |
| SSLC Marks Board Search Boards Register No Register No No of Attempts No of Attempts If Other, Specify St. Aloysius Institution State Institution State Total Score Secured | Grading System<br>Solect Type V<br>Total Percentage | PRESIDENCY PU COLLEGE<br>PRESTIGE PU COLLEGE JAPPINA MOGARU<br>Year of Completion<br>Select Year<br>Modium<br>Select Medium<br>Institution Name<br>Not Listed<br>Institution Address<br>Institution Address<br>Max Score<br>Total Score | ~<br>~<br>* * |  |

In the **Grading System**, after choosing between marks or grade or CGPA, enter the subject name, marks (max), marks (secured) and click on "**Add**" to proceed.

|                                           | te                                                                              | Grading Sy                              | stem                   | vlax Score          |                                |        |
|-------------------------------------------|---------------------------------------------------------------------------------|-----------------------------------------|------------------------|---------------------|--------------------------------|--------|
| Institution SI                            | tate                                                                            | Marks                                   | ×V                     | Total Score         |                                |        |
| Total Score Se                            | cured                                                                           | Total Perce                             | entage                 |                     |                                |        |
| Total Score                               | Secured                                                                         | Total Per                               | centage                |                     |                                |        |
|                                           |                                                                                 |                                         |                        |                     |                                |        |
| Add Marks                                 | 3                                                                               |                                         |                        |                     |                                |        |
|                                           |                                                                                 |                                         |                        |                     |                                |        |
|                                           |                                                                                 |                                         |                        |                     |                                |        |
| Click the 'Add                            | d' button to enter marks for all l                                              | the subjects you appeared               | l for.                 |                     |                                |        |
| Click the 'Add                            | d' button to enter marks for all t                                              | the subjects you appeared               | l for.                 |                     |                                |        |
| Click the 'Add                            | d' button to enter marks for all 1<br>Name                                      | the subjects you appeared               | l for.<br>Max Score    |                     | Marks Secured                  |        |
| Click the 'Add<br>Sino                    | d' button to enter marks for all t<br>Name<br>Subject Nan                       | the subjects you appeared               | Max Score<br>Max Marks |                     | Marks Secured                  | Add    |
| Click the 'Add<br>Sino<br>2<br>SL NO      | d' button to enter marks for all t<br>Name<br>Subject Nan<br>SUBJECT            | the subjects you appeared               | Max Score<br>Max Marks | MARKS SECURED       | Marks Secured<br>Marks Socured | Add    |
| Click the 'Add<br>Slno<br>2<br>SL NO<br>1 | d' button to enter marks for all t<br>Name<br>Subject Nan<br>SUBJECT<br>English | the subjects you appeared MAX MARKS 100 | Max Score<br>Max Marks | MARKS SECURED<br>85 | Marks Secured<br>Marks Socured | Action |
| Click the 'Add<br>Sino<br>2<br>SL NO<br>1 | d' button to enter marks for all t<br>Name<br>Subject Nan<br>SUBJECT<br>English | the subjects you appeared               | Max Score<br>Max Marks | MARKS SECURED<br>85 | Marks Secured<br>Marks Socured | Action |

Note: Click on "Add" after entering the final subject marks and then click on "Save".

**Step 11 – Upload Documents** section is where you upload the documents of the relevant marks card and other needed documents.

| A Parisonal Ostalts  | A Family Details | Academics Details | 2. Upload I | Documents      | B Preview | @Submission |
|----------------------|------------------|-------------------|-------------|----------------|-----------|-------------|
| Personal Documents   |                  |                   |             |                |           |             |
| Гуре                 |                  |                   |             |                |           |             |
| Upload Choose file   |                  |                   |             |                |           | Browse      |
| B unioant            |                  |                   |             |                |           |             |
| DOCUMENT             | FILE NAME        |                   | FILE SIZE   | ACTION         |           |             |
| Aadhaar Card         | 1684052095375(pg |                   | 29,46 KB    | <b>≜</b> .view | Delete    |             |
|                      |                  |                   |             |                |           |             |
| Academic Documents   |                  |                   |             |                |           |             |
|                      |                  |                   |             |                |           |             |
| Additional Documents |                  |                   |             |                |           |             |
|                      |                  |                   |             |                |           |             |

Just like the previous section, click on the **arrow** at the end of the drop-down option. Select the Aadhaar Card document (if only residing within India).

| A Personal Details   | A Family Details         | Academics Details | 🗄 Upload Documents | Preview | @ Submission |
|----------------------|--------------------------|-------------------|--------------------|---------|--------------|
|                      |                          |                   |                    |         |              |
| Personal Documents   |                          |                   |                    |         |              |
| Туре                 |                          |                   |                    |         | /            |
| Aadhaar Card (Option | al For Foreign Students) |                   |                    |         |              |
| Signature            |                          |                   |                    |         |              |
| Caste Certificate    |                          |                   |                    |         |              |
| DOCUMENT             | FILE                     | NAME              | FILE SIZE          | ACTION  |              |
| No documents uploa   | ded.                     |                   |                    |         |              |
|                      |                          |                   |                    |         |              |
|                      |                          |                   |                    |         |              |

Click on the **"Browse**" button at the end of the choose file and select the document from your internal storage. Then click on **"Upload**"

| A Personal Details | 2% Formity Details                                                                                              | Academics Details | L Upload Documents | D Preview | Submission |
|--------------------|----------------------------------------------------------------------------------------------------|-------------------|--------------------|-----------|------------|
|                    |                                                                                                    |                   |                    |           |            |
| Personal Documents |                                                                                                    |                   |                    |           |            |
| Aadhaar Card       |                                                                                                    |                   |                    |           | × 1        |
| Upload Choose file |                                                                                                    |                   |                    |           | Browso     |
| Buplocid           |                                                                                                    |                   |                    |           |            |
| DOCUMENT           | FILE                                                                                                    | NAME              | FILE SIZE          | ACTION    |            |
|                    | NAMES AND A DESCRIPTION OF A DESCRIPTION OF A DESCRIPTION OF A DESCRIPTION OF A DESCRIPTION OF A DESCRIPTION OF |                   |                    |           |            |

**Step 12** – View your application in the **Preview** section, edit anything that has been left out by revisiting the previous sections.

| A Personal Details                                     | A Fornity Detoils                             | Acodemic              | e Details          | 上 Uplood          | 1Documents      | E Previow                                                                                                    | Submission                          |  |
|--------------------------------------------------------|-----------------------------------------------|-----------------------|--------------------|-------------------|-----------------|----------------------------------------------------------------------------------------------------|-------------------------------------|--|
| c                                                      | urse Applied                                  |                       | Paliatas           | Casha             | A               | *                                                                                                    |                                     |  |
| Option 1                                               | Option 2                                      | Language              | Religion           | Caste Application |                 | Application Status                                                                                                 |                                     |  |
| B.Com. (Bachelor of Commerce) - INTERNATION<br>FINANCE | AL B.Com. (Bachelor of Commerce) -<br>Regular | Additional<br>English | Hindhu             | thiyya            | UG242520240002  | Application Fee Po                                                                                                 | iyment                              |  |
|                                                        | St Aloysius (Deemed to be<br>University)      |                       |                    |                   |                 |                                                                                                    | Parsanal Details     Family Details |  |
| APP                                                    | LICATION FORM FOR UG CO                       | ourse                 |                    |                   |                 | O Documents                                                                                                    |                                     |  |
| dmit to:<br>eg No: Int                                 | FOR OFFICE USE ONLY                           | Vii                   | ce Chancellor Sigr | iaturo:           |                 | e Passport Size P<br>e Adhaar card<br>e Signature<br>e Size Certificat<br>e 12th Certificate<br>e 12th Certificate | noto<br>6                           |  |
| lame: Shibin SK                                        |                                               | Mobile No: 98         | 96969696           |                   |                 | Coste Certificu<br>Convection C                                                                                    | ite<br>leitificate                  |  |
| ate of Birth: 2003-02-25 A                             | ie: 21                                        | Place of Birth:       | Kasaragod          |                   |                 |                                                                                                    |                                     |  |
| iender: male Bi                                        | ood Group: A+                                 | Nationality: in       | dia                | Mother To         | ngue: malayalam | Submission                                                                                                    |                                     |  |
| mail ID of student: shibio@omail.com                   |                                               | Aadhar Numb           | er: 123456789231   | 6                 |                 |                                                                                                    |                                     |  |

**Step 13** – Before submitting your application read the guidelines, check the boxes and then click on the **"Submit"** button of the **Submission** section.

| Read Instructions and Submit                    |                  |                   |                    |         |            |
|-------------------------------------------------|------------------|-------------------|--------------------|---------|------------|
| A Personal Details                              | A Family Details | Acodemics Details | 1 Upload Documents | Preview | Submission |
| Interested in Honours Dragramma                 |                  |                   |                    |         |            |
| I have read and agree                           |                  |                   |                    |         |            |
| (Submit                                         |                  |                   |                    |         |            |
| Once submitted you want be able to update form. |                  |                   |                    |         |            |